## Infos zum Einrichten von Edupage:

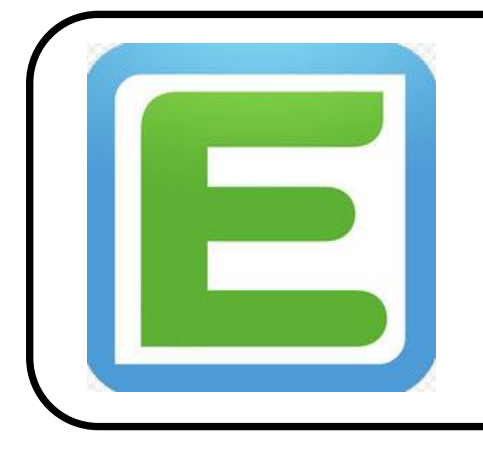

... zum Erhalt von Elternbriefen;

... zur Kommunikation mit Lehrern und der Schulleitung;

... zur Krankmeldung Ihres Kindes;

## Nutzung von Edupage via PC:

- Sie haben in den vergangenen Tagen eine Email von Edupage.org erhalten. Darin finden Sie Ihren Benutzernamen und können über einen Link Ihr vorläufiges Edupagepasswort anfordern.
- 2. Mit diesen Zugangsdaten können Sie sich dann auf unserer Edupageseite einloggen:

https://ms-st-martin.edupage.org/

3. Ändern Sie bitte nach dem ersten Einloggen Ihr Passwort;

| 📶 WLAN Call 🗢 | 17:46 | 1 🖉 97 % 🔳 |  |
|---------------|-------|------------|--|
| < Alle        |       | $\sim$     |  |

Schönen guten Tag,

hiermit senden wir Ihnen die Zugangsdaten für die EduPage Ihrer Schule.

Ihr Benutzername lautet:

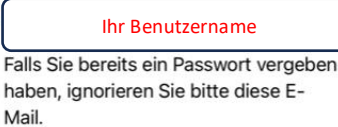

Sollten Sie noch kein Passwort besitzen oder Ihr Passwort vergessen haben, erstellen Sie sich ein neues Passwort unter folgendem Link:

| Link zu Ihrem Passwort |  |    | t |
|------------------------|--|----|---|
| Ŵ                      |  | \$ | Ø |

## Nutzung von Edupage via App auf ihrem Smartphone:

- Sie haben in den vergangenen Tagen eine Email von Edupage.org erhalten. Darin finden Sie Ihren Benutzernamen und können über einen Link Ihr vorläufiges Edupagepasswort anfordern.
- 2. Laden sie sich nun die Edupage-App auf Ihr Smartphone.
- Starten Sie die App und geben Sie Ihren Benutzernamen und Ihr Kennwort ein. Klicken Sie anschließend auf den Button "Anmelden".

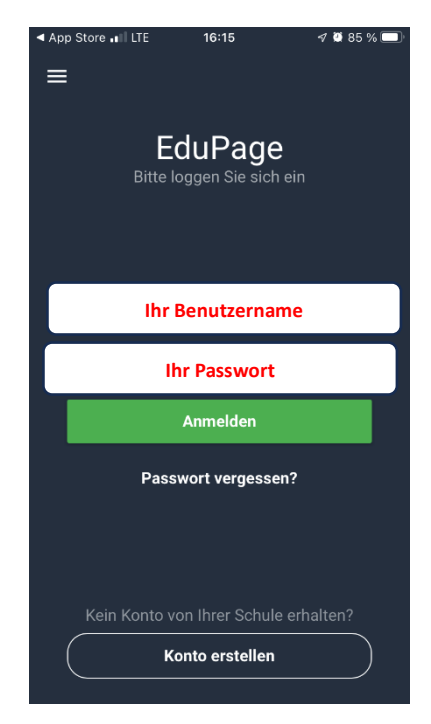

|   | ✓ Alle                                                                                                    |
|---|----------------------------------------------------------------------------------------------------|
| n | Schönen guten Tag,                                                                                                    |
|   | hiermit senden wir Ihnen die<br>Zugangsdaten für die EduPage Ihrer<br>Schule.                                                                   |
|   | Ihr Benutzername lautet:                                                                                                    |
|   | Ihr Benutzername                                                                                                    |
|   | Falls Sie bereits ein Passwort vergeben<br>haben, ignorieren Sie bitte diese E-<br>Mail.                                                        |
|   | Sollten Sie noch kein Passwort<br>besitzen oder Ihr Passwort vergessen<br>haben, erstellen Sie sich ein neues<br>Passwort unter folgendem Link: |
|   | Link zu Ihrem Passwort                                                                                                    |
|   |                                                                                                    |

WI AN Call S 17:46

A \$ 07 W

Je nach Version Ihrer App, kann es sein, dass sie beim Anmelden auch zur Eingabe der Edupageseite der Schule aufgefordert werden. Diese lautet:

https://ms-st-martin.edupage.org/

## → Ein Erklärvideo zur Nutzung von Edupage finden Sie unter:

https://www.ms-martin.de/edu-page/